# mystaアプリの使い方

### 2019/11/20 mysta株式会社

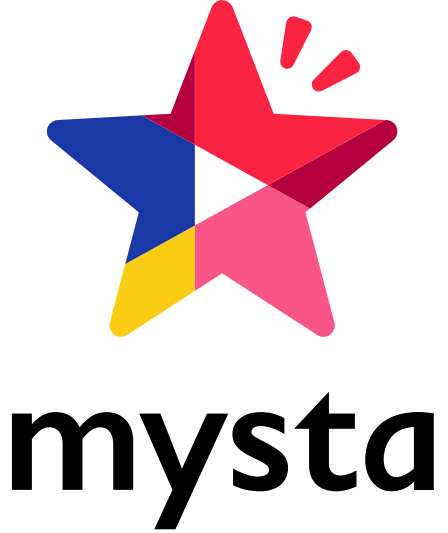

©2019 mysta corporation

confidential

### アプリの見方(ホーム画面)

confidential

 イベントの種類
 -イベント
 イベントー覧ページ
 -トレンド
 開催中、終了後問わずにmystaオススメの動画ページ
 -最新 投稿された全企画の動画ページ

ホーム:メインの画面

**見つける**:ハッシュタグ検索や キャスト検索ができるページ

カメラ:動画撮影ページ

タイムライン:自分がフォロー しているキャストの投稿状況を 知ることができるページ

**マイページ**:自分のプロフィールの編集やお知らせが確認できる ページ

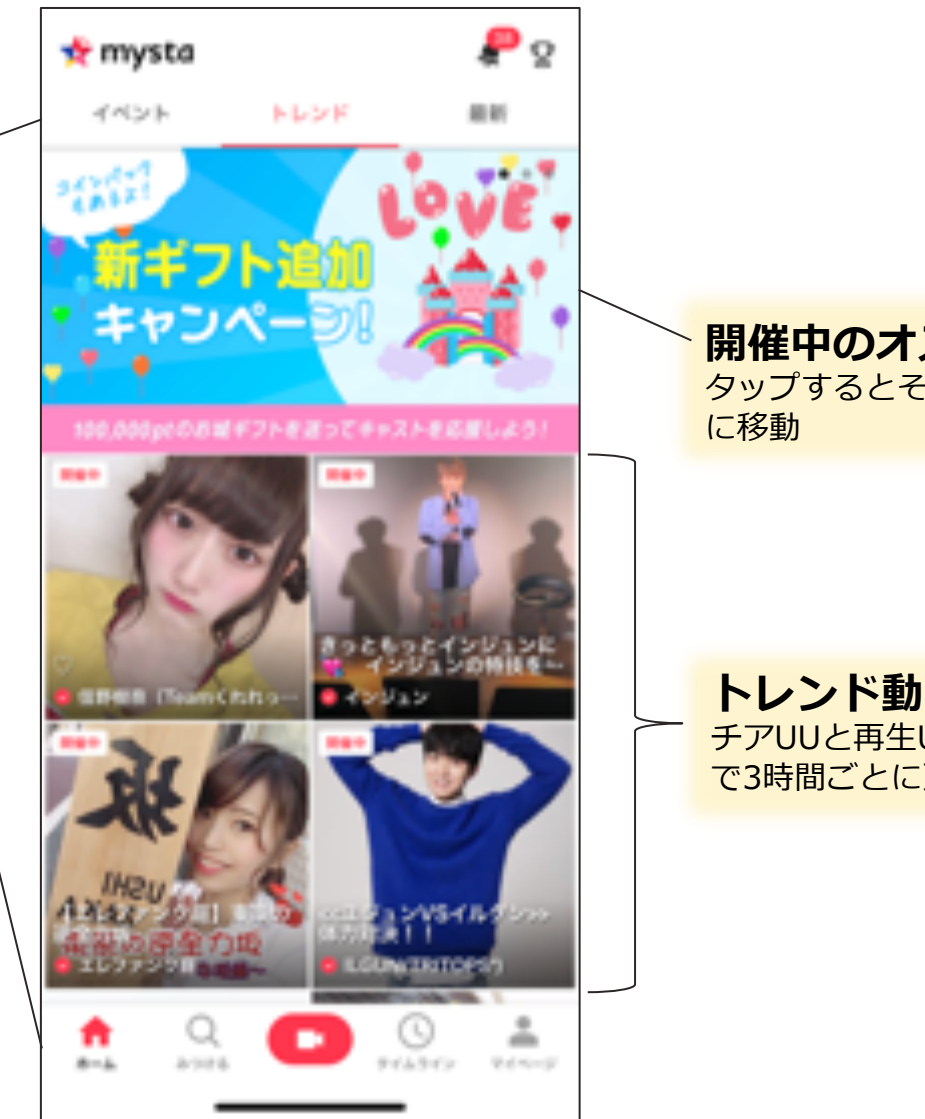

開催中のオススメ企画 タップするとそのイベント画面 に移動

トレンド動画 チアUUと再生UUのアルゴリズム で3時間ごとに更新

## アプリの見方(イベントー覧画面)

ベルマーク 📌 mysta 0 イベント 動画投稿後の差し戻しなどの 通常参加できるバトル型イベント メッセージとmystaからの トレンド 田田 お知らせが届く Pe カップマーク ドリーム ピックアップ チャレンジ ドリーム 選んだ期間中のポイントランキング クラウドファンディング型の を確認することができる 2472 857 キャストの夢を叶えるイベント A30+2 ピックアップ 可愛い加工電 通常イベント以外のイベント 動画を投稿しよう 開催中 OF MARKAMMER COMMERCIAL SCI. 開始しているイベント 1.4 2018/05/23 - 2018/06/04 ※チア可能 ※途中参加可能のもの有 開催中の企画一覧 開催予定 上部で選択したカテゴリの企画が 今後開催予定のイベント 一覧になって表示。 ※事前投稿可能 ※チア不可能 可愛い加工? 終了 動画を取得しよう 過去終了したイベント一覧 DE INTRODUCTION OF TRANSPORT ※投稿不可能 ※チアやギフトはできるが 1 0 n Q ランキング等に変動しない アイムライン \*\*\* Acres 6 20100

## アプリの見方(イベント画面)

参加可否

参加可否、開催予定のものだと、 参加予定人数が表示。 期間が終了しているものやルール上 参加ができないものは参加できない と表示される

他期間等のバナー 同じ特典に基づいて、他の期間や ジャンル、ブロックなど関連した イベントのバナーが表示される

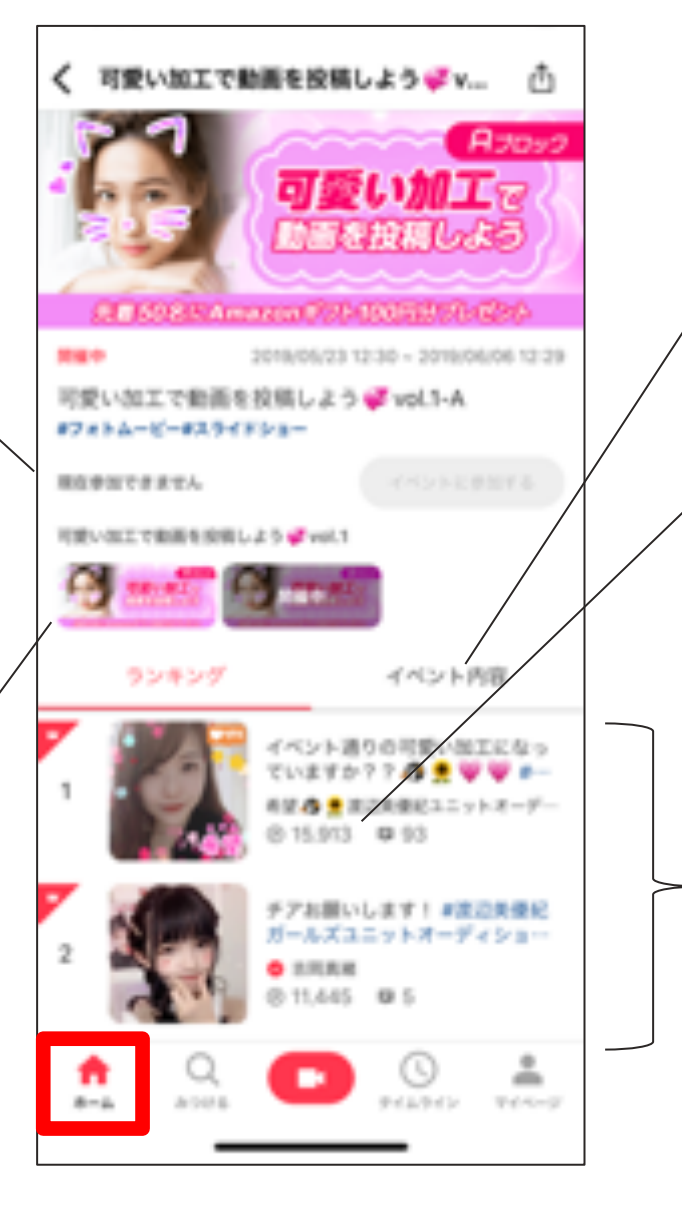

イベント内容 選択したイベントの期間や特典、 注意事項などの詳細記載ページ

#### P

ポイント数 ※ボーナスポイントも含まれる →ボーナスポイントの詳細は10ページへ

Ş

コメント数 ※ギフトもテキストもコメント としてカウントされている

**ランキング一覧** 選択した企画に参加した動画が 一覧になって表示。 ランキング順になって表示。

登録~ログイン方法

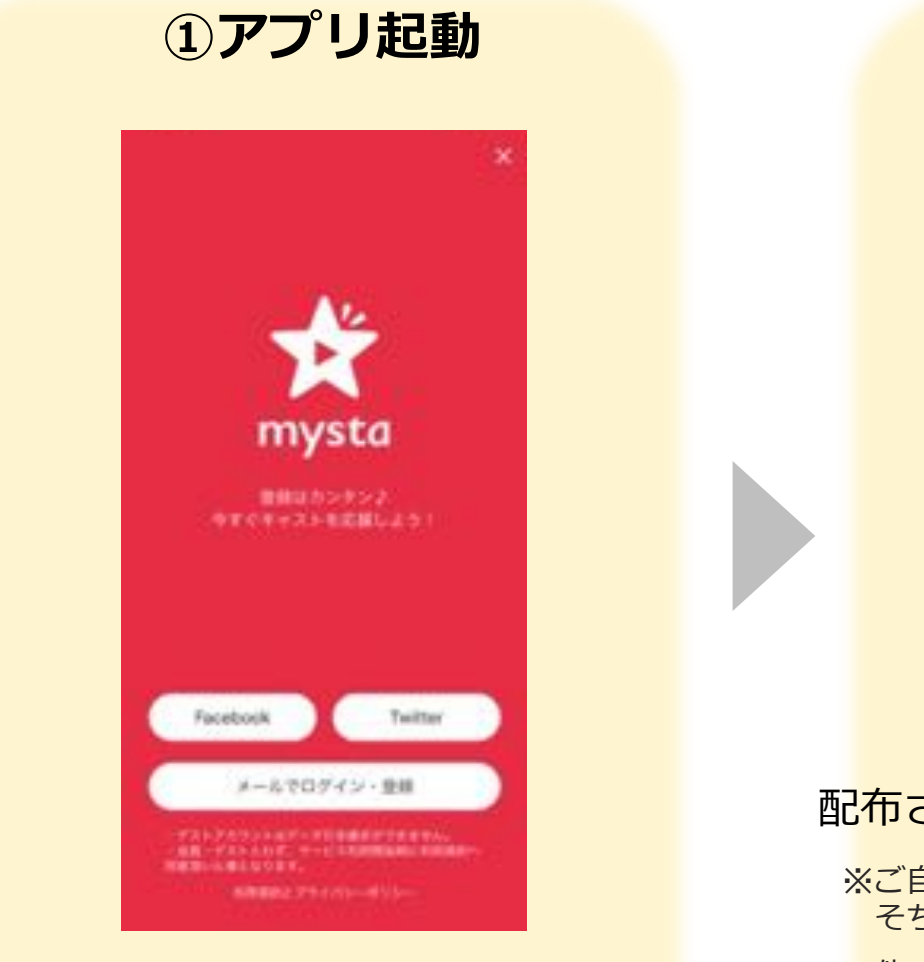

メールでログイン・登録をタップ

②ログイン

|   | 0765           |
|---|----------------|
|   | NXD-FEBALNUZSS |
|   | アカウントもお押ちでない場合 |
| 0 | ******         |

#### 配<mark>布されたI</mark>Dとパスワードを入れ<mark>てログイ</mark>ン

※ご自身でお持ちのアカウントがある場合は そちらをご利用ください

※他のfacebookやtwitterでログインで入ると 別のアカウントでログインしているのことになるので、 気になるようであれば1度ログアウトしましょう

# 動画投稿方法(イベント)

→mystaへ投稿

動画を選択→次へ

#### confidential

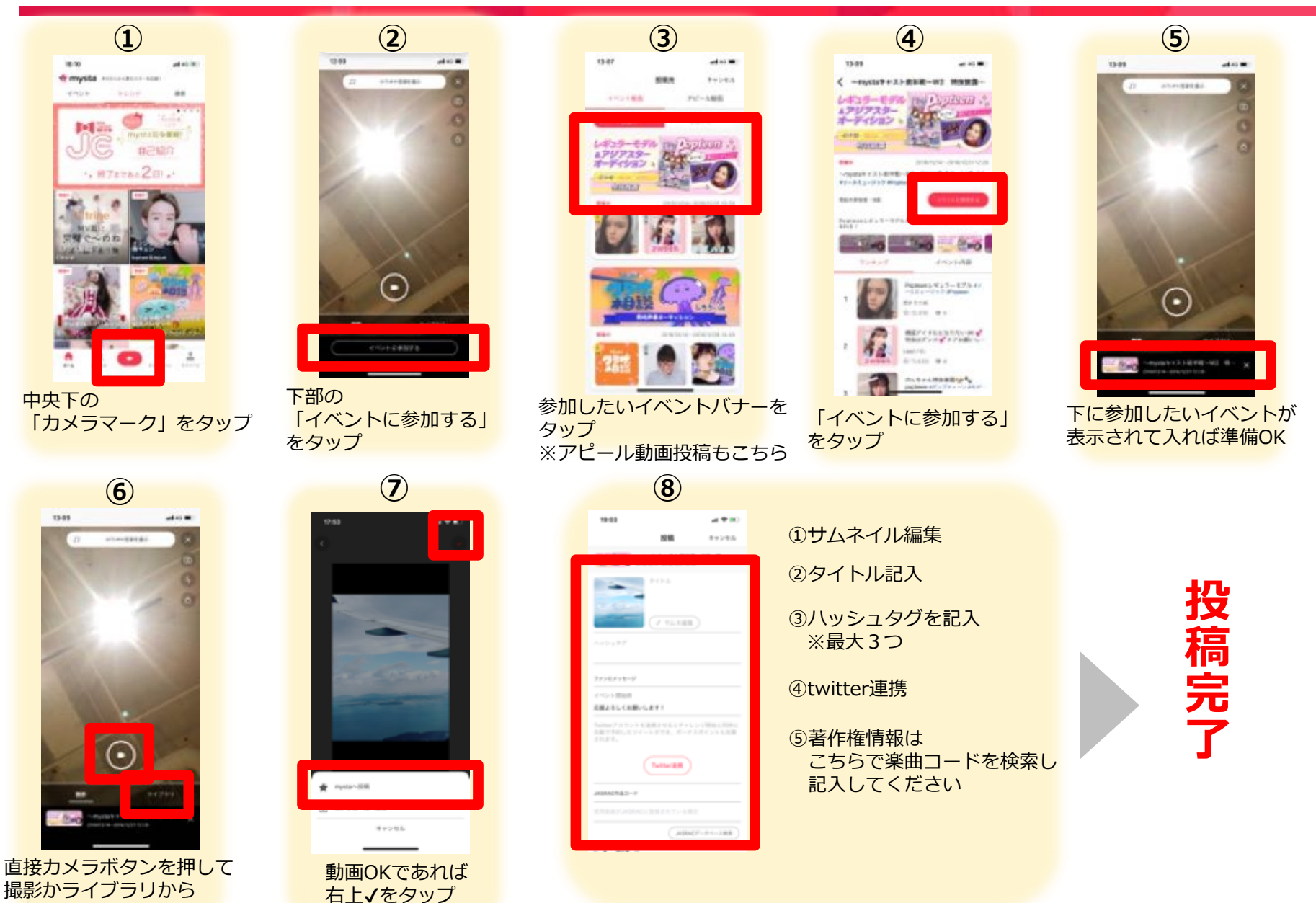

動画投稿後 イベント開始後公開された動画は このような表示になります!

コメント(一覧) ここから動画にコメントすると ボーナスポイントが付与されます!

**シェア**動画シェアボタン
ここから自分の動画をSNSシェアすると
ボーナスポイントが付与されます!

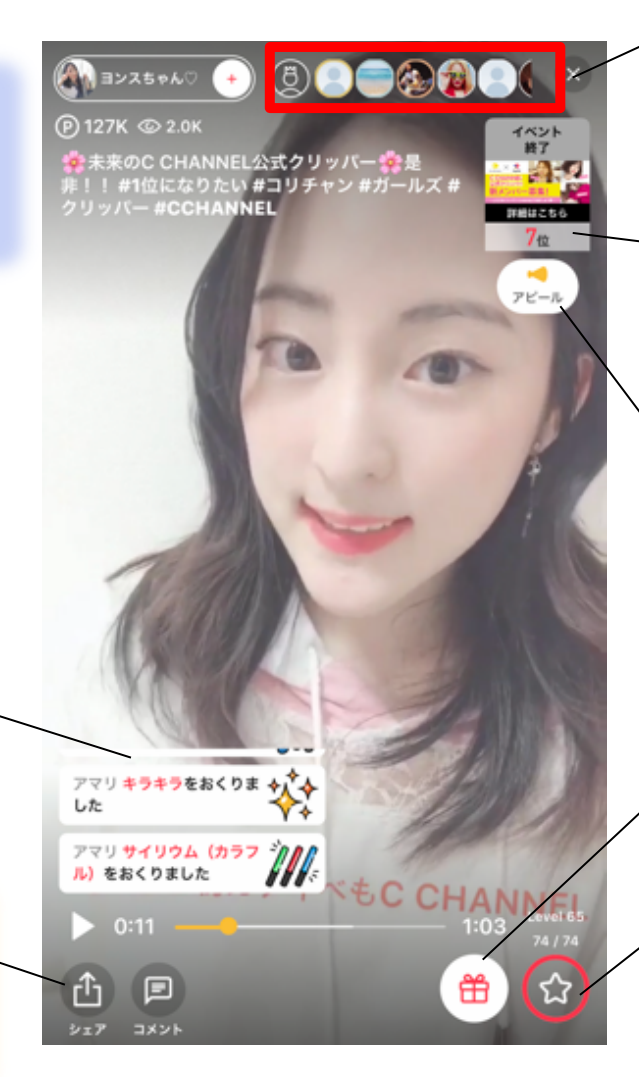

応援ランキング 応援してくれる人のランキング 左の王冠マークで一覧が表示

#### 参加中のランキング 参加しているランキングの上位

**アピール動画一覧** 選択している動画に対する アピール動画一覧 ※イベントによっては アピール動画機能が OFFになっている場合があります

ギフト 有料応援ボタン

**チア** 無料応援ボタン

マイページ画面

confidential

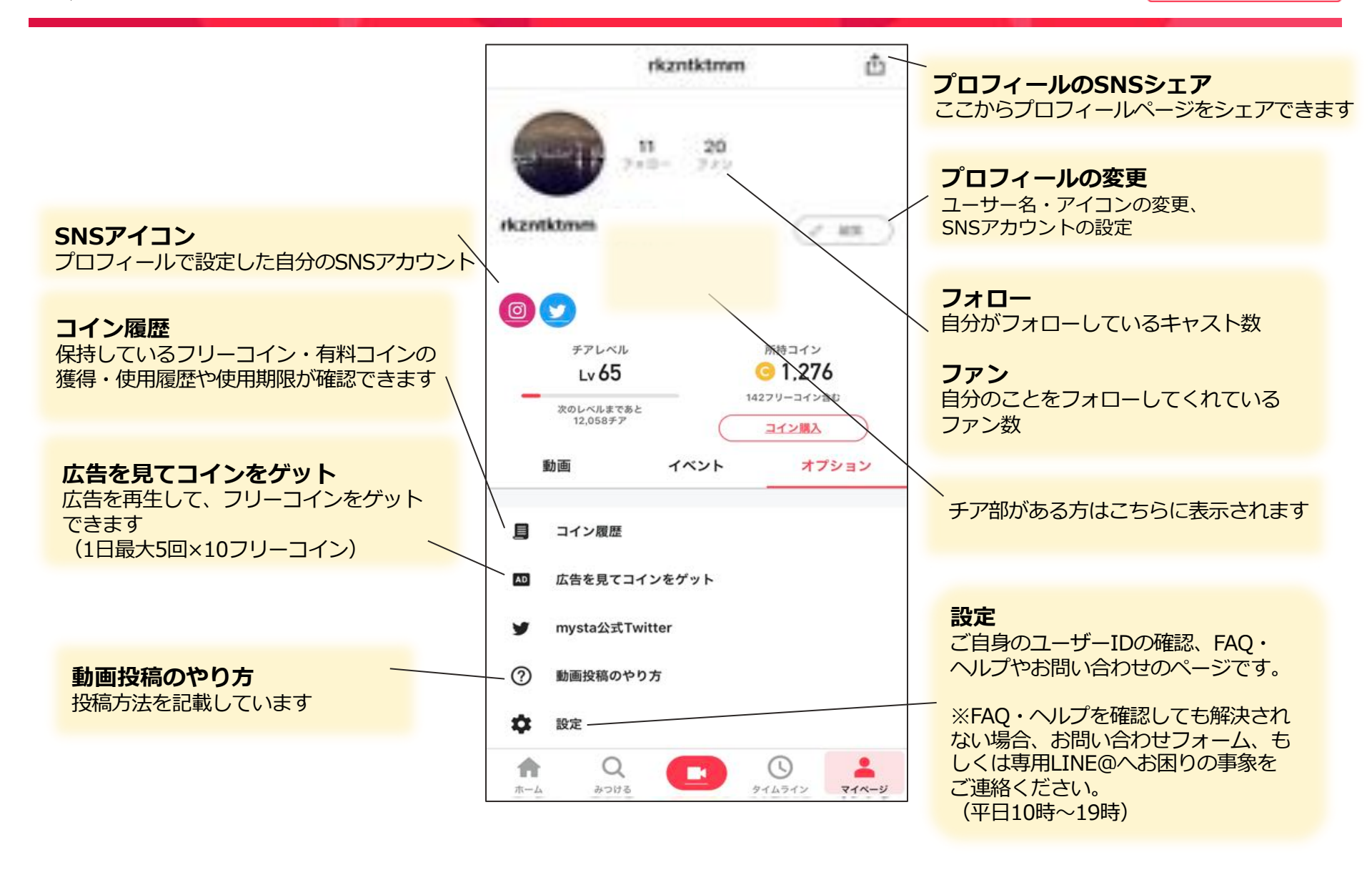

**\* mysta** ©2019 mysta corporation

| 対象<br>アクティビティ           | ポイント               | 頻度              | 最大回数<br>(期間中) | 条件                                                   | 確認場所                     |
|-------------------------|--------------------|-----------------|---------------|------------------------------------------------------|--------------------------|
| イベント<br>動画シェア           | 2,500PT            | イベント<br>期間中1回   | 1 🗆           | ・動画リンクを掲載している<br>場合のみ<br>・キャストアカウントで<br>ログインしている場合のみ | ポップアップに<br>表示されます        |
| 動画コメント                  | 250PT/回            | 1日1回            | 開催日数          | ・キャストアカウントで<br>ログインしている場合のみ                          | メッセージ<br>お知らせ            |
| <del>アピール動画</del><br>投稿 | <del>800PT/回</del> | <del>1日1回</del> | 開催日数          | ・複数イベントに参加の場合、<br>どちらかにのみ                            | <del>メッセージ</del><br>お知らせ |

#### 注意事項

※1 イベントによってはボーナスポイント付与対象外のものがございます。
 ※2 SNSシェアはTwitter予約投稿、手動シェア、いずれかが対象となります。
 ※3 ボーナスポイント付与対象アクティビティは今後変更となる可能性がございます。
 ※4 いかなる場合も後付け付与はしておりませんのでご了承くださいませ。
 ※5 2019年11月現在 アピール動画投稿機能は一部のイベントのみとなります

confidential

### mystaチームから大切な連絡が届きます、ぜひご確認ください。

![](_page_9_Figure_3.jpeg)

![](_page_10_Picture_0.jpeg)

# END

**\* mysta** ©2019 mysta corporation